# 使用说明书

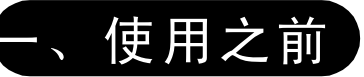

| 温馨提示      | ··2 |
|-----------|-----|
| 注意事项      | ··2 |
| 主要功能概述    | ••3 |
| 认识播放器     | ••4 |
| 开机/关机     | 6   |
| 本机的各个功能图标 | ••6 |
| 充电        | ••6 |

# 二、使用方法

| 闪客动漫8       |
|-------------|
| 音乐播放9       |
| 视频播放        |
| 图片浏览        |
| 文件管理        |
| 录音          |
| 系统设置        |
| 游戏          |
| 电子书         |
| OTG备份       |
| USB连接       |
| Win98驱动安装34 |
| 安装字库文件      |
| 更换背景图片      |
| 更换开机画面      |

# 三、如果....应该怎么办

| 帮助您解决可能遇到的问题 | 37 |
|--------------|----|
|--------------|----|

### ◎温馨提示:

- ◎ 使用前请仔细阅读使用说明书
- ◎请不要把重要的文件或资料放到MP4中,本公司在此申明对机器出现故障、产品维修、或其它意外造成损失概不负责,也不承担第三方的连带责任
- ●本手册中的信息如有变更, 恕不另行通知
- ◎ 视频转换软件BlazeVideoMagicV1.0注册说明
- ●本播放器随机附赠的光盘中有正版的视频转换工具BlazeVideo MagicV1.0,该工具安装完成后需进行注册,否则,只提供30天 的试用期
- ◎ 运行Blaze Video Magic V1.0程序
- ●单击"注册"按钮
- 在指定位置输入"用户名"和"序列号";
   (例如:在"用户名"一栏输入"CEC","序列号"一栏输入"17P5₩56U5CG6X",单击"注册"按钮)
- 单击"确定"按钮,完成注册,即可无限期的使用该软件

#### ◎注意事项:

- 为了避免电击或造成伤害,请勿在靠近水或潮湿的地方使用,不要将水溅到机器上
- ◎ 不要在特别热、冷、多尘或潮湿的环境中使用播放器
- ◎ 请勿拆开机器或自行维修,这样可能导致电击或妨碍产品质保。本机没有使用者可以自行维修的部件。如果需要维修,请联系专业维修人员
- 我们不建议您在开车时使用耳机。如果您正在开车或从事其 它必须全神贯注的活动时,请不要使用,因为它使您的注意 力不集中
- ●使用耳机时如果音量过大,可能导致永久性的听力受损。如果您长时间在高音量的状态下聆听,您或许习惯了这高音量而认为这是正常的音量,但这还是会对您的听力造成损害。 所以,将您的耳机音量调整至合适的安全大小,以避免听力受损。如果出现耳鸣的现象,请马上降低音量或停止使用

- ⑥ 使用播放器时不要让播放器摔落,播放器摔落时可能会导致表面产生划痕和产品永久性损伤。
- ◎ 请勿将播放器靠近强磁场,磁场可能导致播放机损坏,如电视,显示器和扬声器等。
- ◎ 当通过USB连线上传或者下载文件时,请勿突然中断连接。 磁盘上的数据可能丢失或损坏。
- ◎ 如果您长时间不使用播放器,请每月对其充电一次,因为 长时间不使用,电池将自行放电,会造成不能开机。

◎主要功能概述:

- ◎ 可支持的音频格式: MP3、WMA等;
- ◎ 时尚流行的2.4"TFT液晶显示屏 (1.8"TFT液晶显示屏HI-X6);
- ◎ 支持同步歌名,歌词显示;
- ◎ CD直录功能及录音功能:内置高灵敏度麦克风,采用ADPCM 高品质录音
- ◎ 文件夹浏览功能;
- ◎ 0TG数码伴侣功能;
- ◎ FM发射功能,发射频率可在87.7~107.8MHz之间任意调整;
- ◎ 可选择的五种音效均衡模式:正常、摇滚、爵士、古典、 流行;
- ◎ 具有多种播放循环方式,可任意片段重复播放(复读)功能;
- ◎ 具有移动硬盘功能, USB2.0 接口, 可支持20G-100G硬盘;
- ◎ 时间可调的自动关机功能;
- ◎ 最多可支持7级树状目录下的音乐文件播放。
- ◎ 强大的文件管理功能(浏览、复制、粘贴、删除、重命名等)
- ◎ 多种语言显示:简体中文、繁体中文、英文(English)、
- @ 德文(Deutsch)、西班牙文(Espanol)等。 内置高效可充锂电池(1100mA)。

◎认识播放器:

◎ 外型及按键

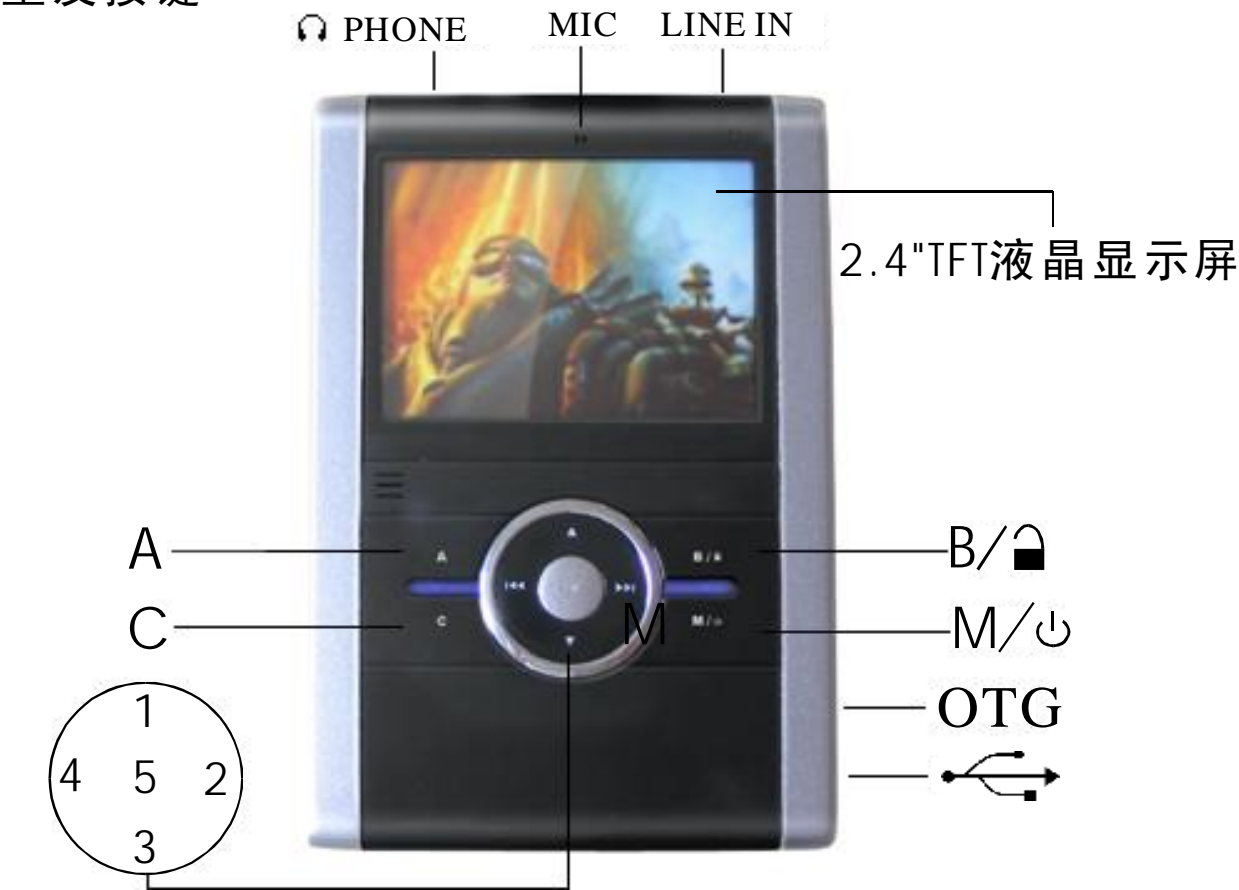

按键名称:

1. 向上/音量增加键

2.向右/快进/前进键

3.向下/音量减小键

4.向左/快退/后退键

5.确定/播放/暂停键

M.电源/菜单键

C.取消、退出键

A.音乐快捷键/复读/EQ键

B.播放模式键/锁键

注:后文中的"方向键"泛指"向左、向右、向上、向下"键

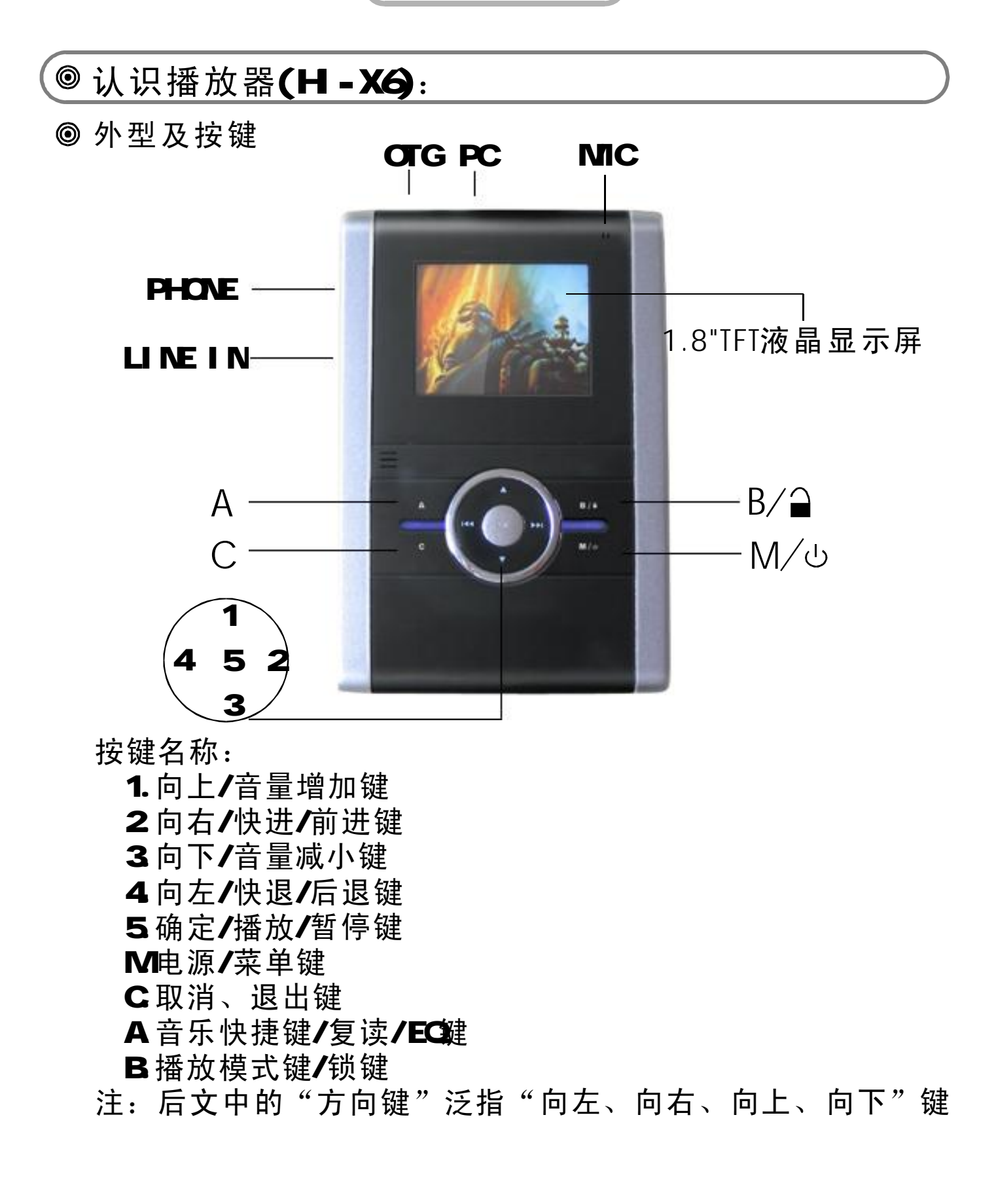

◎开机/关机 (THE) to: ◎ 开机: ◎ 请确认电池有足够的电量,长按电 源开关键开机,显示本机系统主界 面, 如右图所示: ◎ 关机: 长按电源开关键约5秒后会出 ◎ 手动: 现关机画面,待进度条完成 10 后机器即可关闭。 1.本机处在待机状态下,设置 ◎ 目动: 的时间内无任何操作,本机将自动关闭。 2. 电池电量耗尽,机器自动关闭。 ◎ 本机的各个功能: 音乐 备份 视频 游戏 闪客 图片 文件 设置 电子书 录音 ◎ 充电:

- 当本机显示屏上的电量指示标志为空格时,请及时给本机充电,充电时间大约为4小时。
- ◎ 通过随机配送的USB线与电脑的USB接口连接便可充电。
   ◎ 将附带的USB连接线连接到计算机的USB接口和播放器的USB 接口 " ↔ ",计算机将自动给播放器进行充电。充电过程中电池容量条将反复前进。
- 当电池充满时,电池容量进度条保持在满容量状态。
- 技巧:当用户需要边充电边操作机器的时候,只需要在接入 USB接口后,系统出现"是否切换USB?"对话框的后,选择 "取消"即可。

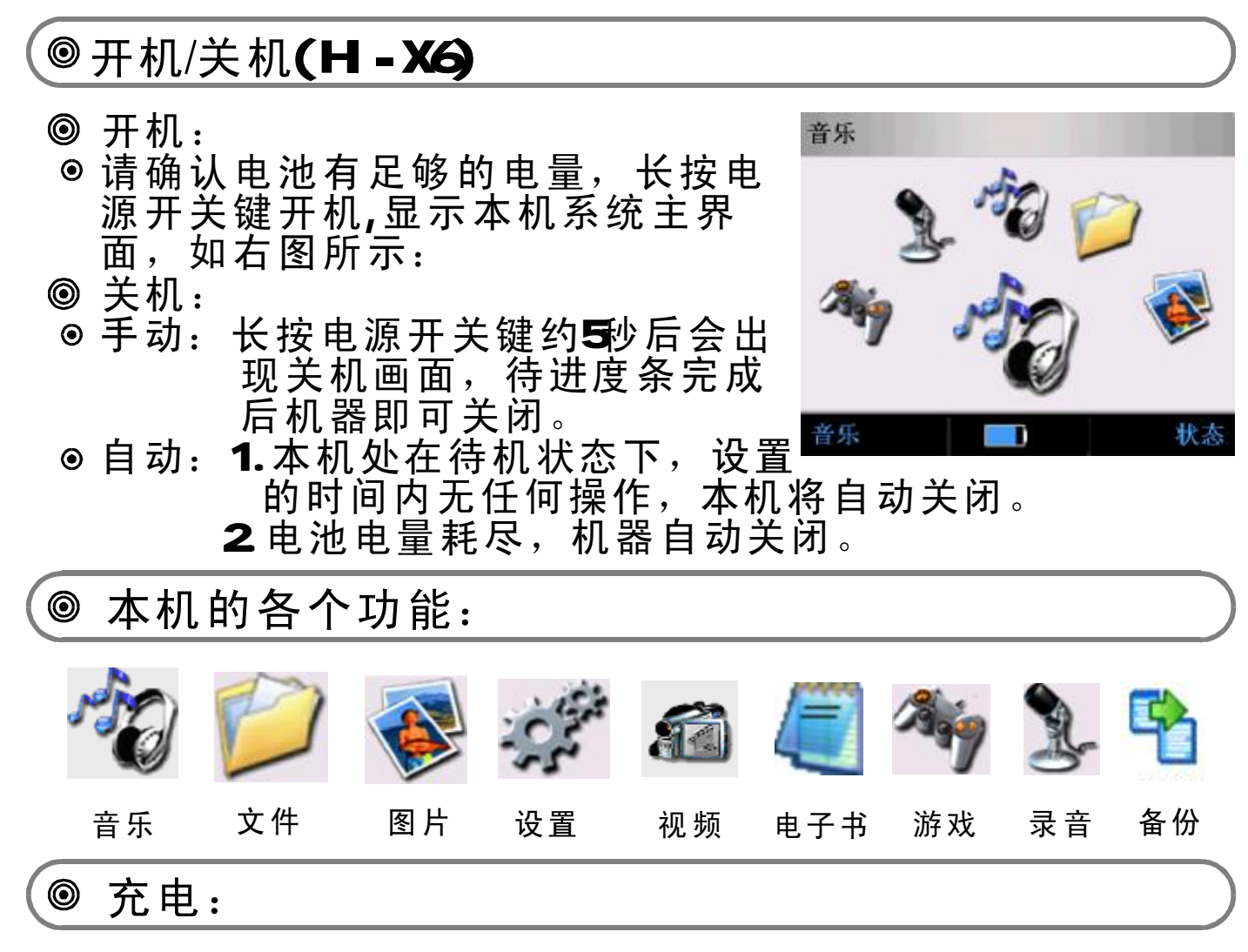

- 当本机显示屏上的电量指示标志为空格时,请及时给本机充电,充电时间大约为4小时。
- ◎ 通过随机配送的USB线与电脑的USB接口连接便可充电。
- ◎ 将附带的USB连接线连接到计算机的USB接口和播放器的USB 接口 "PC", 计算机将自动给播放器进行充电。充电过程中 电池容量条将反复前进。
- 当电池充满时,电池容量进度条保持在满容量状态。
- 技巧:当用户需要边充电边操作机器的时候,只需要在接入 USB接口后,系统出现"是否切换USB?"对话框的后,选择 "取消"即可。

◎ 闪客动漫

- ◎ 进入闪客动漫工作模式
   ◎ 在主菜单界面选择<闪客动漫>项, 按<确定>键进入文件浏览器界面如 右图所示:
   ◎ 此时点按<向上>/<向下>键选择要 播放的闪客文件,按<播放>键开始 播放。
- 浏览器直接进入默认<flash>目录,如果磁盘没有此目录,系统将自动创建一个<flash>目录
  支持Macromedia Flash 5以及以下版本的SWF闪客(不支持脚本语言)。

备注: 支持Macromedia Flash 5.0以上版本须要专门软件转换(说见光盘说明)。

- ◎ 闪客动漫播放操作
- 暂停视频播放 闪客播放过程中按<确定/播放>键即暂停播放。 再次按<确定/播放>键继续播放。
- 音量调整 在播放过程中按<向上>/<向下>键来调整音量大小。
- 进入鼠标模式 在闪客播放过程中,单按<电源/菜单>键进入鼠标模式。 此时鼠标I con出现在画面上,机器可以响应鼠标操作。
   鼠标移动 您可以通过<向左>/<向右>键来左右移动鼠标。 您可以通过<向上>/<向下>键来上下移动鼠标。
   鼠标响应 将鼠标移动到闪客上响应鼠标的位置; 单按<确认/播放>键开始对应的操作
- 退出鼠标模式 在鼠标模式下单按<电源/菜单>键退出鼠标模式。 此时鼠标icon从画面上消失

- ◎ 音乐模式
- 进入音乐播放模式
   在主菜单界面点按方向键选择<音乐> 模式。按<确定>键进入ID3搜索界面, 如右图所示:

● 使用ID3搜索选择您喜爱的歌曲。

 ● 按<播放>键开始音乐播放。音乐播放 界面将出现。如右图:

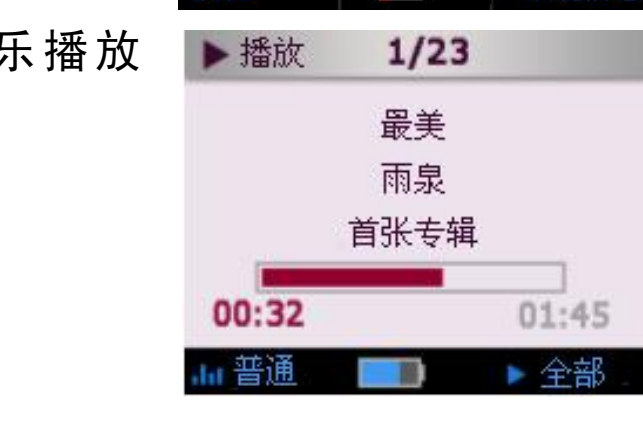

文件浏览

□ 全部

🗀 风格

属性

演唱者

肿性

□ 演唱者
 □ 作者
 □ 专辑

1/5

🞵 Britney Spears

1/1

系统值

系统(

- ID3搜索支持的目录为播放器<music>下的所有音乐
- 您可以使用浏览器来选择其他目录下的音乐文件。
- 如果选择的文件无法播放,则会自动播放下一首歌曲。

- ◎ ID3数据库的更新
- 在主菜单界面点按方向键选择<音乐>模式。按<确定>键进入
   ⅠD3搜索界面。
- ◎ 按<菜单>键出现弹出菜单:

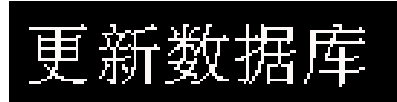

- ●选择"更新数据库"项按<确定>键。系统将自动更新本机的 ID3数据库。
- ID3搜索支持的目录为播放器<music>下的所有音乐
- ID3分类包括演唱者、作者、专辑、风格四种
- 当你删除或者增加本机的MP3文件时,您需要及时更新ID3 数据库。
- ◎ 音乐播放的基本操作

| ۲ | 暂停播放                | 暂停    | 1/23 |       |
|---|---------------------|-------|------|-------|
|   | 在播放过程中按<播放/暂停>键将暂停  |       | 最美   |       |
|   | 首                   |       | 雨泉   |       |
| ۲ | 终                   |       | 首张专辑 |       |
| Ū | 在播放音乐过程中按<向上>和<向下>键 | 00:32 |      | 01:45 |
|   | 米调整首重。  Volume      | 普通    |      | ▶ 全部  |
|   |                     |       |      |       |

- ●播放前一首/下一首歌 在播放过程中点按<向右>/<向左>键播放下一首/前一首歌曲。
   <向右>:播放下一首歌曲。
   <向左>:播放前一首歌曲。
- ●快速前进/快速后退 在播放过程中长按<向右>/<向左>键进行快速前进/快速后退 播放。
   <向右>:快速前进
  - <向左>:快速后退

PDF created with pdfFactory trial version <u>www.pdffactory.com</u>

- ●设置音效(EQ) 在播放过程中长按<A>键在各种音效之间切换。 播放器共有普通、摇滚、爵士、古典、流行五种音效模式。
   ●设置播放模式 在播放过程中按<B>键在各种播放模式之间切换。
- ◎设置播放速度
- 在播放界面中按<菜单>键弹出菜单。
- ●选择<播放速度>后按<确定>键。系统显示设置速度对话框。

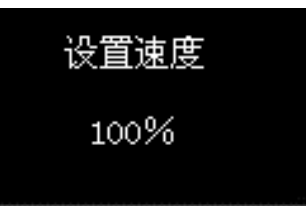

| ▶ 播放   | 1/23    |      |
|--------|---------|------|
|        | 东风破.mp3 |      |
| 孤单位    | 加入收藏夹   | i i  |
|        | 播放速度    |      |
|        | 打开LRC   |      |
| 00:3   | 省电模式    | 1:45 |
| .lu 普通 |         | 全部   |

- 使用<向右>/<向左>键来调整播放速度。速度调整范围为 70%,130%,100%为正常播放。
- ◎播放列表的使用
- 在浏览器中添加歌曲到播放列表 使用浏览器选择您喜爱的歌曲文件。 按菜单弹出菜单。 选择<收藏夹>后按<确定>键。
- 在音乐播放时添加歌曲到播放列表 在音乐播放界面按菜单键弹出菜单。 选择<加入收藏夹>后按<确定>键

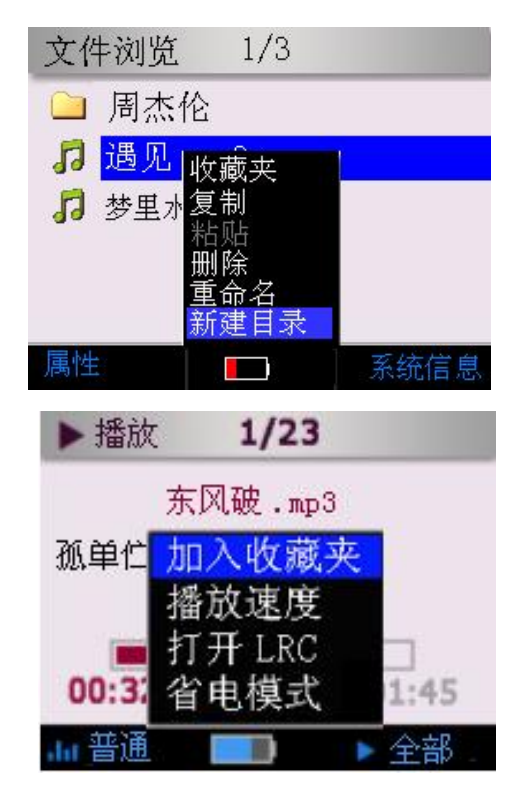

使用方法

- 浏览播放列表 在主菜单中选择<音乐>模式,按<确定> 键进入ID3搜索界面。
   选择"全部"按<确定>键进入"音乐 播放"浏览器。
   按<B/锁>键进入"收藏夹"进行浏览
- 从播放列表中删除歌曲 在播放列表浏览界面中选择目标歌曲 文件。 按<菜单>键弹出菜单。 选择<删除>后按<确定>键。

系统将出现删除确认对话框。 选择<确定>项按<确定>键即可将所选文 件从播放列表中删除。

 调整播放列表中文件的顺序 在播放列表浏览界面中选择目标歌曲 文件。 按<菜单>键出现弹出菜单。 使用<移到最前>功能将歌曲移到播放列 表的开始。 使用<移到最后>功能将歌曲移到播放列 表的末尾。

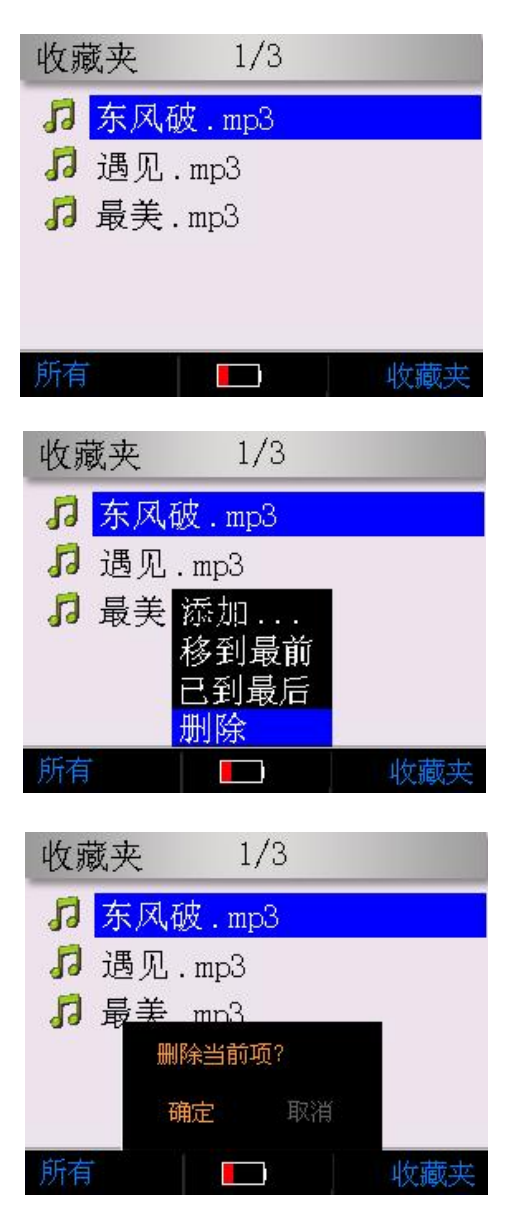

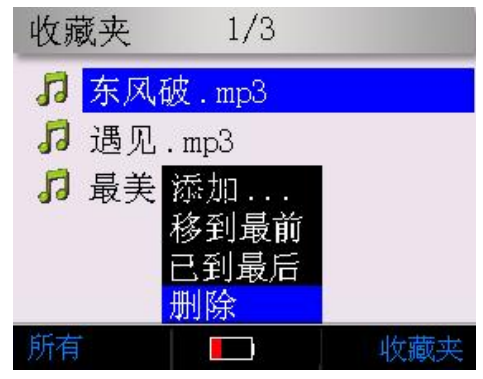

 播放播放列表中的歌曲 在播放列表浏览界面中选择目标歌曲 文件。 按<播放/确定>键进入音乐播放界面进 行播放。

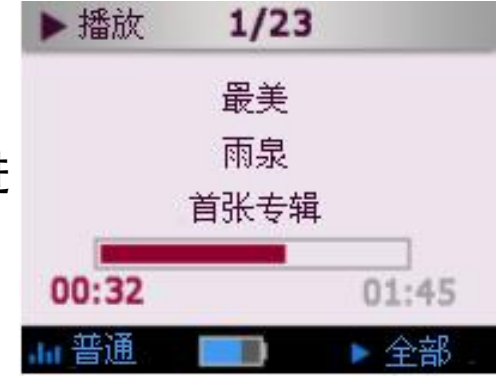

### ●播放器将自动生成播放列表文件(MPList.txt),存放 于磁盘的<SYS>目录下。

- ◎ 歌词同步(卡拉OK)
- 歌词文件的获取 您可以在相关的音乐网站上下载LRC歌词文件,或者使用专 业的LRC制作软件来制作自己的LRC歌词文件。
- 打开歌词同步功能 在音乐播放界面按菜单出现弹出菜单。 选择<打开LRC>后按<确定>键。 歌词将在LRC区域显示,超过区域的将 滚动显示:

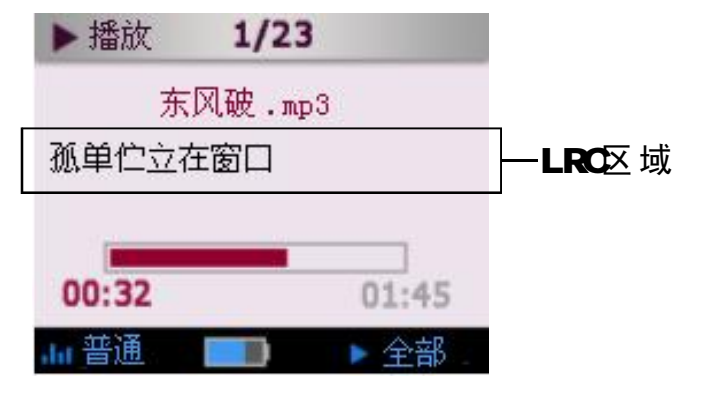

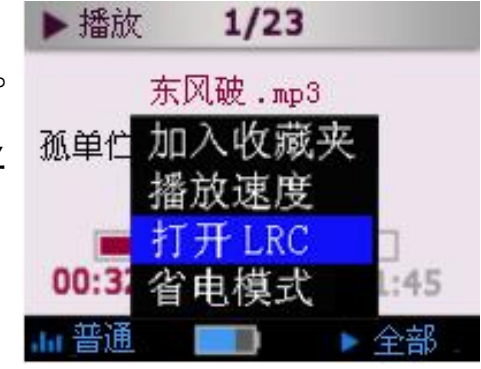

 ● 关闭歌词同步功能 在音乐播放界面按菜单出现弹出菜单。
 选择<关闭LRC>后按<确定>键。

使用方法

- ◎省电模式
- ◎ 在播放界面中按菜单功能键弹出菜单。
- ◎选择<省电模式>后按<确定>键。
- ●播放器将自动关闭液晶,在此期间您 操作以下内容不会把液晶点亮:上一 曲、下一曲、音量增/减、加锁。
- 如果您按任意其它按键,则液晶自动 打开。(加锁状态没有响应)
- ◎ A-B复读
- 在播放音乐的过程中,当您听到循 环段落开始点时,短按<A>快捷键, 设置开始点A。

- ③ 歌曲继续播放,当您听到循环段落结束点时,再次短按<A>键,设置结束点B点。这时,播放器就在A-B之间循环播放。
- 在A-B之间循环播放时,再次短按<A> 键取消复读功能,您也可以向右/向左 选择歌曲来自动取消复读。

◎退出音乐模式 按<取消>键关闭音乐播放界面,返回上一步操作界面。 长按<取消>键关闭音乐播放界面,返回主菜单界面。

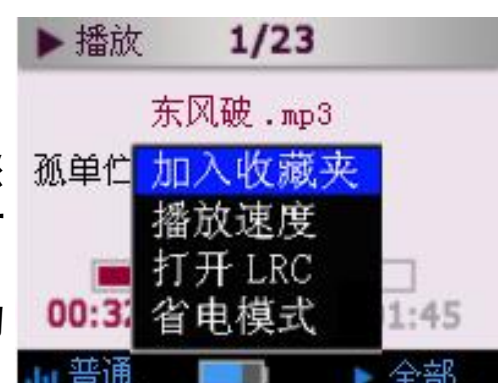

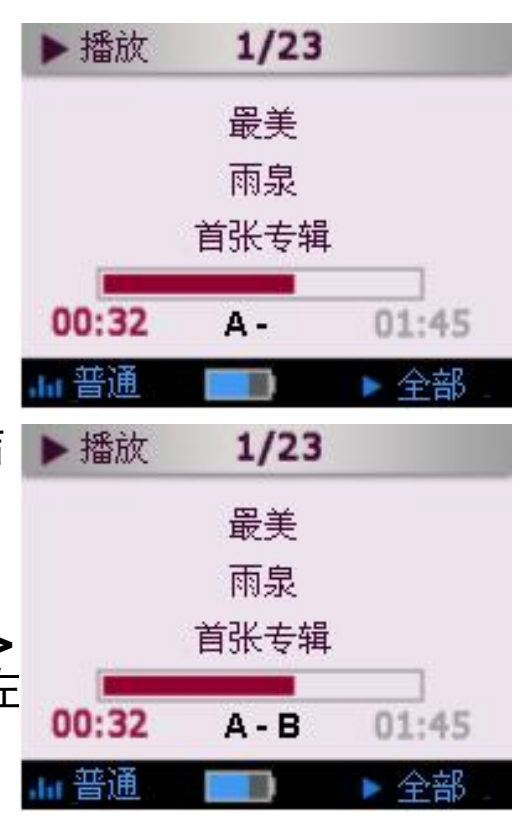

1/3

status

Just for kinds.avi

KOURNIKO

browse

🞵 01.avi

👩 02.avi

- ◎ 视频播放
- ◎ 进入视频播放工作模式
   ◎ 在主菜单界面上按方向键选择<视频> 图标,再按<确定>键进入视频浏览器 界面。如右图所示:
- ●选择要播放的视频文件,按<播放/确 认>键开始播放。如右图所示:

- 音乐浏览器直接进入默认<MP4>目录,如果磁盘没有此目录,系统将自动创建一个<MP4>目录
- 视频文件格式为AVI后缀, 编码为VIDX/XVID编码。
- 您可以使用视频转换软件将PC上可播放的RM/RMVB/WMV/ ASF/AVI/VOB等文件进行转换。
- ◎ 视频播放操作
- 暂停视频播放
   视频播放过程中按<播放/暂停>键即暂停播放。
   暂停时右下角将出现时间信息(当前时间/总时间)。
   再次按<播放/暂停>键继续播放。
   快速前进/快速后退
- 音量调整 在播放过程中按<向上>/<向下>减来调整音量。

PDF created with pdfFactory trial version <u>www.pdffactory.com</u>

图片浏览

属性

🗀 国庆旅游

■ 合影.BMP

ៅ MSCF1008. ,TPG

1/3

- ◎ 图片浏览
- ◎ 进入图片浏览工作模式 在主菜单界面点按方向键选择<图片> 图标,再按<确定>键进入图片浏览器 界面。如右图所示:
- 使用方向键选择您想欣赏的图片文件。 按<播放/确定>键开始图片浏览。 如右图所示:
- 按<B>键放大图片。
   按<A>快捷键缩小(在放大后才有此功能)。
- 图片浏览器直接进入默认<Photos>目录,如果磁盘没有 此目录,系统将自动创建一个<Photos>目录
- ●图片浏览器只显示图片文件(JPG/BMP/GIF)
- 您可以使用浏览器的功能来选择其他目录下的图片。
- 图片大小不要超过6M。
- 暂时支持24位的JPG/BMP图片。
- 当解码分辨率过高的图片,即内存需求超过3MB的高分辨率 文件不能播放。
- ◎ 自动浏览
- 开始自动浏览 浏览图片时默认方式为手动浏览。 如果是在手动浏览模式下,按<播放/确认>键开始自动浏览。

 设定幻灯片延迟时间 在图片浏览界面按<菜单>键弹出菜单。
 选择<延迟>项后按<确定>键。
 出现延迟时间菜单,选择您希望的数值,按<确定>键
 可选延迟时间为1秒、2秒、3秒、5秒、10秒。

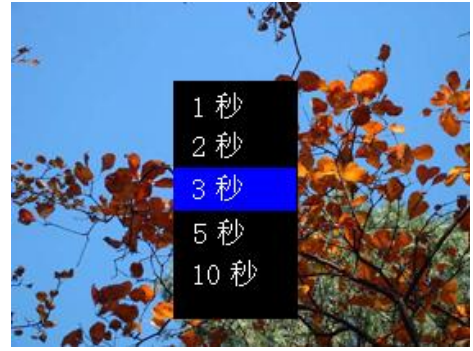

- 暂停幻灯播放 在自动浏览过程中,按<确定>键暂停幻灯播放。 屏幕右上角显示当前文件的次序。 按<确定>键继续幻灯播放。
- 只有在JPG/BMP图片全部显示或者GIF播放停止时才可以 执行菜单功能。
- 在对图片操作时(比如放大),自动浏览将暂停。
- 对于GIF图片,按<取消>键可以停止播放
- ◎ 手动浏览
- 开始手动浏览
   浏览图片时默认方式为手动浏览。
   在自动浏览模式下,按<确定>键进入手动浏览模式。
- ◎ 浏览上一副图片/下一副图片
   在手动浏览界面中,使用<向右>/<向左>键来浏览下一副/后 一副图片。
   <向右>:浏览下一副图片。
   <向左>:浏览后一副图片。

● GIF图片在停止后才能前进/后退,按<取消>键可以停止播放

使用方法

◎图片删除

● 在图片浏览过程中,按菜单出菜单。
 选择<删除>项按<确定>键。

◎出现"永久删除"对话框。

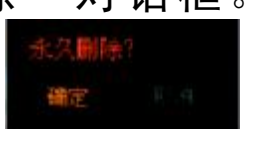

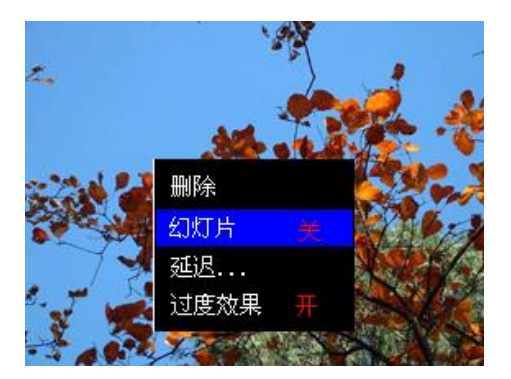

选择<确定>按钮按<确定>键即开始删除。 ◎ EXIF信息

● 在图片浏览过程中,按菜单弹出菜单。
 选择"显示EXIF"项按<确定>键。
 图片的EXIF信息将显示。
 你可以通过方向键来翻页查看EXIF信息。

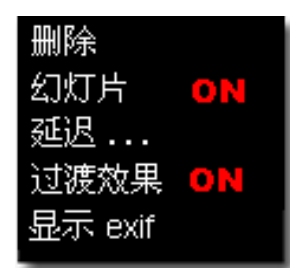

● 本播放器支持EXIF2.0信息(针对数<u>码相机照片)</u>

● BMP/GIF无EXIF信息显示

#### ● EXIF中简写信息对应的解释为

Dattime – date/time xResolu – X resolution FlashUs – Flash ExpTime – Exposure time ISO\_Equ – Iso Speed rating

- WidxHei width\*height yResolu — Y resolution FocusLe — Focal Length Apertur — Aperture Value
- MeterMo Metering Mode
- Exposur Exposure program

#### ◎ 文件管理

- ◎ 浏览器可以直接让您查找播放器上的所有文件。
- ◎ 您可以播放音乐、浏览图片、观看电影而无需通过模式切换。
   ◎ 您可以在浏览器中方便的进行文件的复制、拷贝、删除、重命名以及新建文件夹等操作。
- ◎ 进入文件管理工作模式 在主菜单界面点按方向键选择<文件> 项,再按<确定>键进入文件管理界面。 如右图所示:
- 播放器所有文件以树形目录形式显示, 如果磁盘有多个分区,依次为C/D/E 盘等。
- ◎ 使用方向键选择目录或者文件。
  - <向上>: 上移一行。 <向下>: 下移一行。
  - <向右>:下翻一页。
  - <向左>: 上翻一页。 <确定>: 进入子文件夹或者运行选择 的文件。

<C/取消>:返回上一级目录。

◎ 浏览器中类型标志如下:

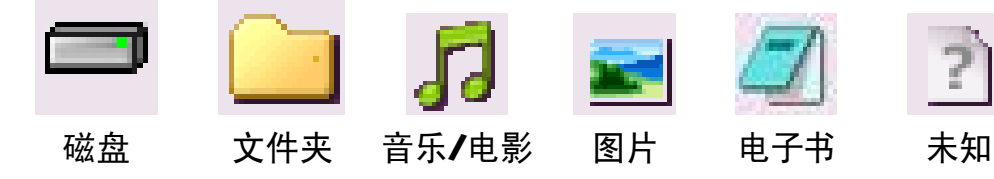

- ◎ 复制、拷贝
- 在浏览器中选择需要拷贝的源文件 (文件或文件夹),按菜单出现弹 出菜单。

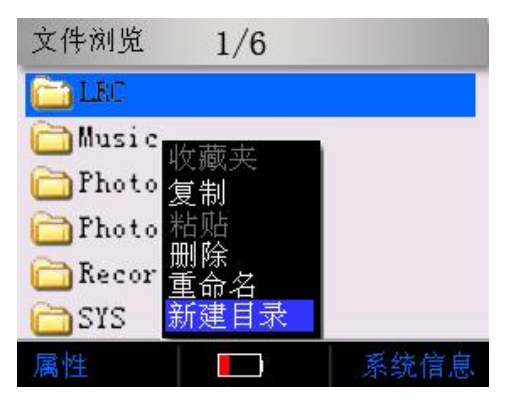

| browse  | 1/2 |        |
|---------|-----|--------|
| D:      |     |        |
| Info    |     | STatus |
| 文件浏览    | 1/6 |        |
| 🛅 LEC   |     |        |
| Music   |     |        |
| C Photo |     |        |
| Photos  |     |        |
| Recordi | ngs |        |
| SYS     |     |        |
| 属性      |     | 系统信息   |

文件浏览

CALEC.

Music

🦳 Photo

SYS

属性

Photos

Recordings

1/6

•

- 使用<向上/向下>键选择<复制>,按<确定>键,在浏览器右上角出现<剪贴板> 图标。
- 在浏览器中选择目标文件夹并进入到 目标文件夹中,按菜单出现弹出菜单。
- 使用<向上/向下>键选择<粘贴>,按<确定>键,系统显示拷贝消息框,并显示拷贝的进度。

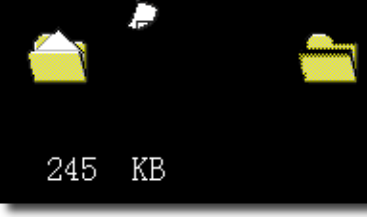

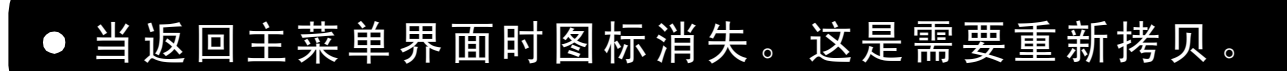

◎ 文件删除
 ◎ 在浏览器中选择要删除的文件或文件
 座,按<菜单>键出现弹出菜单。

- 使用<向上/向下>键选择<删除>菜单, 按<确定>键,系统将出现删除确定消 息框。
- ●选择消息框中<确定>按钮,按下器<确 定>键,系统将出现正在删除消息框。

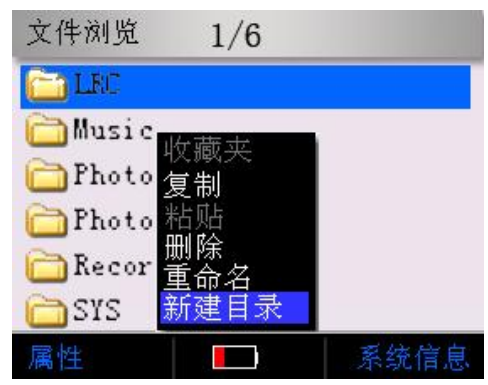

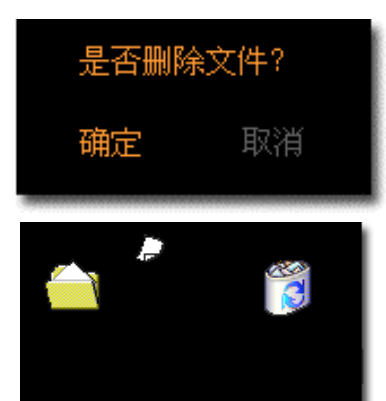

### 本播放器只能删除没有子目录的文件夹。如果文件夹内 有子目录,需要先删除子目录后,才能再删除该文件夹。

PDF created with pdfFactory trial version <u>www.pdffactory.com</u>

使用方法

- ◎ 查看属性
- 在浏览器中选择目标文件或者文件夹。 按<A>键查看文件或者文件夹属性,系统将显示属性消息框。如右图:
- 查看属性包括名称、大小、日期和只读 状态。
- ◎ 重新命名
- 在浏览器中选择目标文件或者文件夹。 按<菜单>键出现弹出菜单。

- ◎选择<重命名>菜单,按<确定>键。 系统将显示输入对话框和软键盘。
- 使用软键盘输入新文件 (夹) 的名称。
- 长按<确定>键结束输入 如果要取消输入,则按<取消>键
- ◎ 新建文件夹
- 在浏览器中选择并进入希望建立新文件夹的目录,按<菜单>出现弹出菜单。

- ◎选择<新建目录>菜单,按<确定>键。 系统将显示输入对话框和软键盘。
- 使用软键盘输入新文件夹的名称。
- 长按<确定>键结束输入。
   如果要取消输入,则按<C/取消>键。

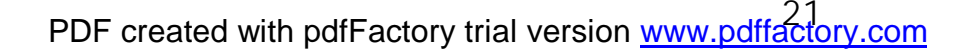

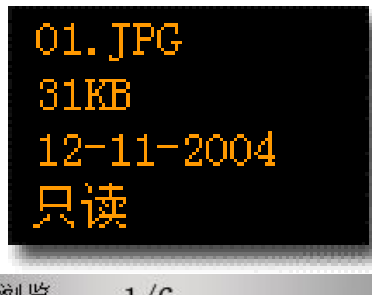

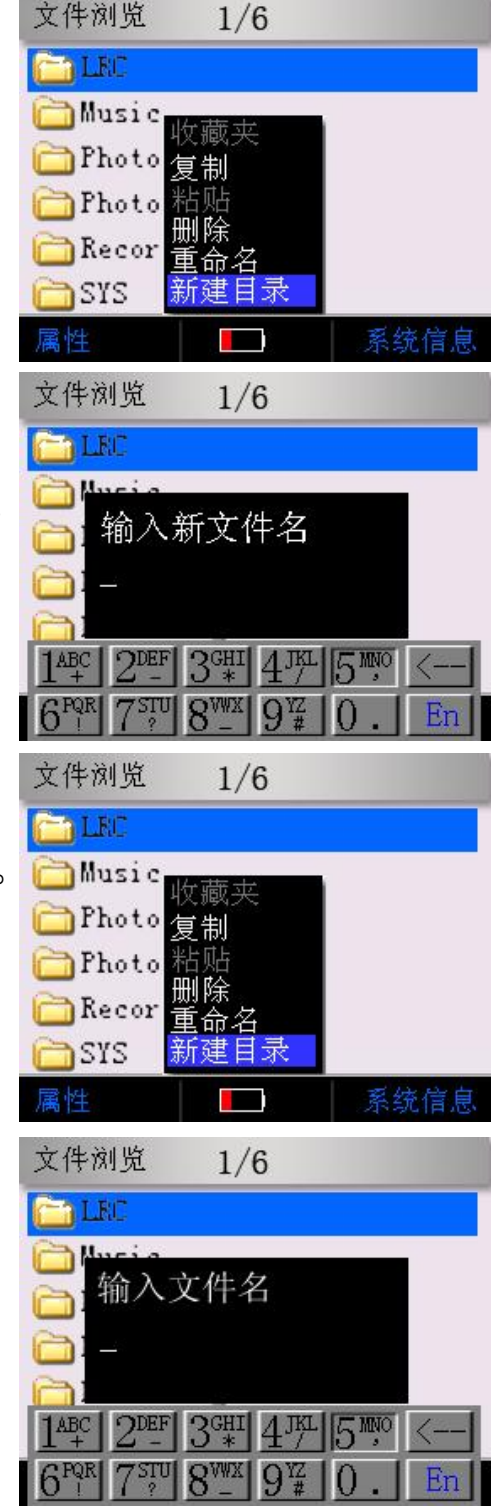

- ◎软键盘使用
- 软键盘的布局 您可以通过软件盘输入英文或者数字。
   软件盘共有12个键:10个数字键、回格键和模式键。

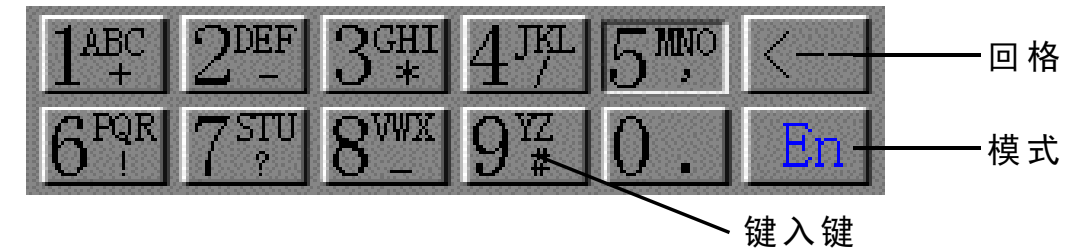

- 英文和数字输入模式的切换 使用方向键选择<模式>软键,使用<确定>键进行英文(En) 和数字(Nu)模式的切换。
- 英文字符输入 将模式切换为英文(En)输入模式。 使用方向键选择字符所在的按键(比如N,则选数字5键), 按<确定>键进入字符选择状态。

lkr QGHI )DEF MNIC

使用方向键选择要输入的字符,选中后字符为反白显示,按 <确定>键输入字符,在输入消息框中出现输入的字符。如果 要取消本字符的输入,按<取消>键即可。

- 数字输入 将模式切换为数字(Nu)输入模式。 使用方向键选择要输入的数字键(比如数字5键)。 按<确定>键输入数字,在输入消息框中出现输入的数字。
- ◎ 删除输入字符/数字 按<回格>软键删除上一次输入的字符/数字。
- ●结束/取消所有输入 长按<确定>键结束所有的输入。
   按<取消>键取消所有的输入。

### ◎录音

- ◎ 录音工作模式 在主菜单界面点按方向键选择<录音> 项,再按<确定>键进入录音界面。如 右图所示:
- 使用<A>键切换录音音源到"麦克"。
   按<B>键选择录音质量(建议为<一般>)
- 按<确定>开始录音。
- 长按<确定>保存当前录音文件并停止 录音。

| ■ 录音停止 | 0/0             |    |
|--------|-----------------|----|
|        |                 |    |
| 00:00  | 04:22           | 2  |
| L      |                 | ]  |
| R      |                 | 1  |
|        |                 |    |
| ▶ 麦克 📕 | <b>I</b> ) • \$ | 交好 |
| 🛑 正在录音 | 3/3             |    |
| reco   | 004.mp3         |    |
| 02: 58 | 04:22           | 2  |
| L      |                 | l, |
| R 📃    |                 | 1  |
|        |                 |    |
| ▶ 麦克 📃 | <b>- 1</b>      | 交好 |

◎线录LINE-IN

使用LINE-IN/Out的连接线将外部音频设备的LINE-OUT(或

耳机)接口与播放器的LINE-IN端口连接。如右图所示:

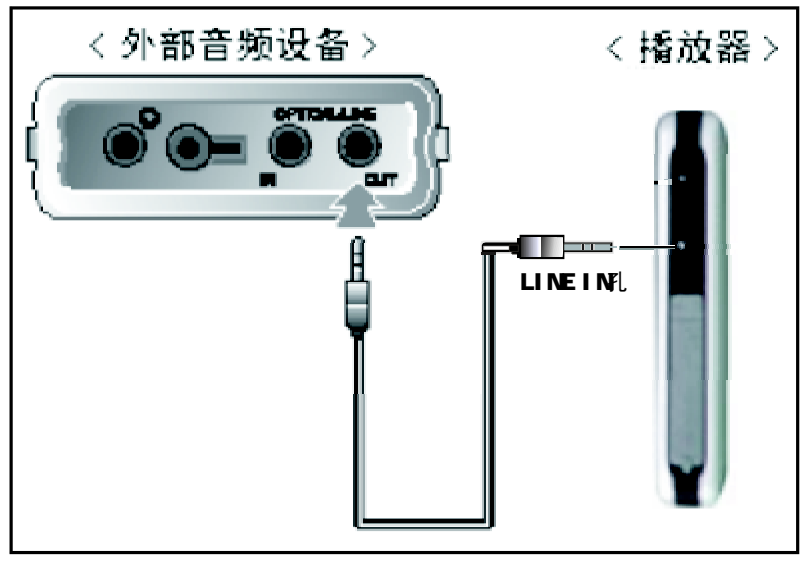

| ۲              | 在录音停止的界面上使用 <a>键切换<br/>音源到&lt;线入&gt;,使用<b>键选择录音<br/>质量(建议为&lt;最好&gt;)。</b></a> | <ul> <li>■ 录音停止</li> <li>00:00</li> <li>L</li> <li>R</li> <li>R</li> </ul> | 0/0<br>04:22 |
|----------------|--------------------------------------------------------------------------------|----------------------------------------------------------------------------|--------------|
|                |                                                                                |                                                                            | 10.01        |
| 0              | 按<确定>开始录音,这时您可以用耳                                                              | 🛑 正在录音                                                                     | 3/3          |
|                | 机进行监听                                                                          | 1.000                                                                      |              |
| _              | <u>ᅏᅀᆡᇷᅕᄠᇃᅀᆂᅕᄠᄿᆘ</u>                                                           | linuu                                                                      | U4.mp3       |
| $oldsymbol{O}$ | <b>傰</b> 定外部首频设备有首频输出。                                                         | 02: 58                                                                     | 04:22        |
| ۲              | 建议将外部音频设备音量调整到最大。                                                              | L                                                                          |              |
|                |                                                                                | R                                                                          |              |
|                |                                                                                |                                                                            |              |
|                |                                                                                | ▶ 绊入 📕                                                                     | - 較好         |
|                |                                                                                | × ~~/~                                                                     |              |

- ◎录音操作
- ◎ 停止录音 录音过程中长按<确定>键停止录音,录音文件自动被保存。
- 暂停录音 在录音过程中按<确定>键暂停录音,暂停时按<确定>继续录 音。
- 取消录音 在录音暂停状态下,按菜单弹出菜单,选择<取消当前录音> 后按<确定>键即取消录音。
- ●录音过程中只有<确定>和<取消>和HOLD键可操作。
- 播放器存储空间已满或电量不足时自动停止录音。

使用方法

- ◎ 括放录音文件
   ◎ 在录音停止后,按<菜单>键弹出菜单
   录音停止 3/3
   示音停止 5,按
   示音停止 5,按
   示音序法择
   取消当前录音
   我好
   法择<播放录音>后按<确定>键,将播
   播放 1/23
   1/23
   1/23
   1/23
   1/23
   1/23
   1/23
   1/23
   1/23
   1/23
   1/23
   1/23
- 录音格式为MP3格式
- 语音录音文件保存在<Recordings/mic>目录下,线录文件保存在<Recordings/line-in>目录下。
- 文件命名为recxxxx.mp3/linxxxx.mp3, xxxx为录音文件的次序。
- 您可以使用浏览器来选择和播放文件。
- ◎ 录音设置
  ◎ 录音音源 按菜单弹出菜单,选择<录音音源>后确定,(或者使用<A> 键直接切换录音音源)
  ◎ 录音音质 按菜单弹出菜单,选择<录音音质>后确定,(或者使用<B> 捷键直接切换录音音质)
  <--般>: 32kbps, 16khz
  < 较好>: 48kbps, 22khz
  < 分>: 64kbps, 22khz
  < 最好>: 128kbps, 44khz

### ◎系统设置

| ◎ 进入系统设直上作模式<br>在主菜单界面点按方向键选择<设置>项,<br>再按<确定>键进入系统设置工作模式。如<br>右图所示:                                                                                                   | 背光设置<br>语言设置<br>关机设置<br>电合发射<br>版本信息<br>系统升级              | 开启<br>简体中文<br>从不<br>087.7MHz                                                                                                    |
|----------------------------------------------------------------------------------------------------|-----------------------------------------------------------|----------------------------------------------------------------------------------------------------|
| <ul> <li>◎ 背光设置</li> <li>● 进入设置界面,使用方向键选择&lt;背光设置&gt;菜单。</li> <li>&lt;向上&gt;: 上移一个菜单</li> <li>&lt;向下&gt;: 下移一个菜单</li> <li>● 使用&lt;前进&gt;/&lt;后退&gt;键设置参数值。</li> </ul> | <mark>背光设置</mark><br>语言设置<br>关机设置<br>电台发射<br>版本信息<br>系统升级 | )<br>)<br>)<br>)<br>)<br>(<br>)<br>)<br>)<br>)<br>)<br>)<br>)<br>(<br>)<br>)<br>)<br>)<br>(<br>)<br>)<br>(<br>)<br>)<br>(<br>)<br>)<br>(<br>)<br>)<br>(<br>)<br>)<br>(<br>)<br>)<br>(<br>)<br>(<br>)<br>)<br>(<br>)<br>)<br>(<br>)<br>(<br>)<br>)<br>(<br>)<br>(<br>)<br>)<br>(<br>)<br>(<br>)<br>)<br>(<br>)<br>(<br>)<br>)<br>(<br>)<br>(<br>)<br>)<br>(<br>)<br>(<br>)<br>)<br>(<br>)<br>(<br>)<br>)<br>(<br>))<br>(<br>))<br>(<br>))<br>())<br>()))<br>())<br>()))<br>()))<br>()))<br>()))<br>()))<br>()))<br>()))<br>()))<br>()))<br>()))<br>()))<br>()))<br>()))<br>()))<br>()))<br>())))<br>())))<br>())))<br>())))<br>())))<br>())))<br>())))<br>()))))) |
| <ul> <li>背光设置为暗时,功耗会降低,极大提高</li> <li>背光设置参数包括:关闭、5秒、10秒、20<br/>2分钟、5分钟、常开。</li> </ul>                                                                                 | 电池的续舠<br>秒、30秒、                                           | 〕时间。<br>1分钟√                                                                                                    |
| ◎ 语言设置<br>◎ 进入设置界面,使用方向键选择<语言设                                                                                                    | 背光设置<br>语言设置                                              | 开启                                                                                                    |
| 置>菜单。<br><向上>: 上移一个菜单<br><向下>: 下移一个菜单<br>◎ 使用<前进>/<后退>键设置参数值。                                                                                                    | 关机设置<br>电合发射<br>版本信息<br>系统升级                              | 简体中文<br>从不<br>087.7MHz                                                                                                    |

● 关机设置为在机器没有任何按键操作时自动关机的时间。
● 关机设置包括:从不、1分钟、2分钟、5分钟。

PDF created with pdfFactory trial version <u>www.pdffactory.com</u>

使用方法

- ◎ 电台发射设置
- 进入设置界面,使用方向键选择<电台发射>菜单。
- 按<向右/向左>键开启或关闭电台发射。 按<向上/向下>键来选择电台频率,设置完成后按C键退出,电台发射设置完成。
- ◎ 版本信息
- 进入设置界面,使用方向键选择<版本信息>菜单。
  - <向上>::上移一个菜单

<向下>: 下移一个菜单

- 按<确定>键弹出"版本信息"的消息框。
- ◎版本信息包括版本号、缓存大小、ROM空间和ID号。
- ◎系统升级
- ◎将升级程序拷贝到磁盘第一个分区的<SYS> 目录。
- ◎请确定机器处于USB供电状态。
- 进入设置界面,使用方向键选择<系统升级>菜单。
  - <向上>: 上移一个菜单 <向下>: 下移一个菜单
- ◎ 按<确定>键出现确定对话框。

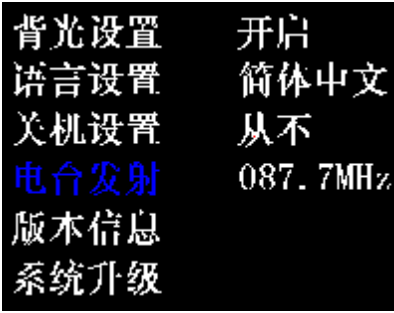

开启

从不

简体中文

087.7MHz

背光设置

语言设置

关机设置

电台发射

系统升纵

| VER  | :2.0       |
|------|------------|
| DRAM | 1:16MB     |
| ROM  | :1MB       |
| ID   | :111111FB9 |
| 1    |            |

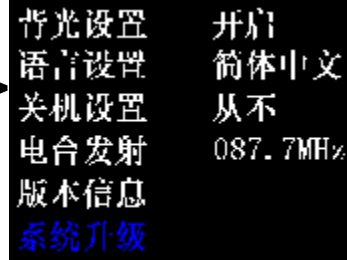

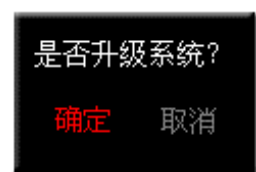

使用方法

- ◎选择<确定>项按<确定>键。
- 出现升级窗口,升级开始,并提示升级进度。
- 争级完成后(status: 100%),系统将自动关机,重新打开机器,此时您就可以感受最新的升级程序了。
- ●为了保证升级过程中不会出现电量不足, 必须保证升级机器处于USB供电状态。

#### ◎游戏

- ◎进入游戏工作模式 在主菜单界面点按方向键选择<游戏>项,再按<确定>键弹出 游戏选择菜单,选择游戏名称后按<确定>键开始游戏。
   ●系统内置两款游戏:俄罗斯方块和推箱子。
- ◎ 俄罗斯方块

#### ● 按键操作:

- <向左>键: 左移;
- <向右>键:右移;
- <向上>键:变形;
- <向下>键:加速; <菜单>键:选关、
- <菜单>键:选关、设置困难程度;<确定>键:暂停,再点按一次继续开始。
- 退出:点按<退出>键弹出退菜单,选择"退出"再点按<确认>键即可退出。

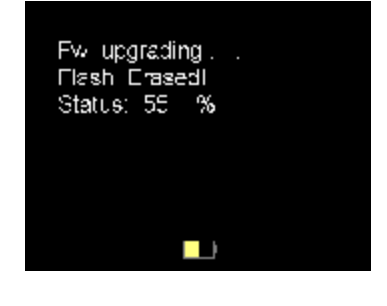

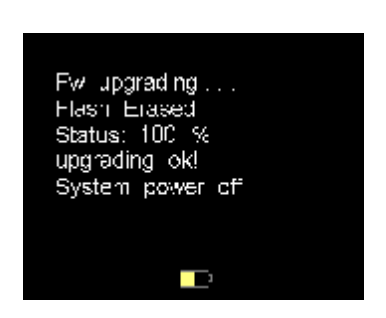

- ◎推箱子
- 按键操作:
   <向左>键:左移;
   <向右>键:右移;
   <向上>键:上移;
   <向下>键:下移;
   <确定>键:选关。
- 退出:点按<退出>键弹出退菜单,选择"退出"再点按<确认>键即可退出。
- ◎ 电子书
- ◎ 进入电子书模式 在主菜单界面点按方向键选择<电子 书>项,再按<确定>键进入电子书目 录。如右图所示:
- 选择要阅读的电子书,按<确定>键开 始阅读。

| Browser   | 1/3    |        |
|-----------|--------|--------|
| 🗀 addres  | s book |        |
| 🥒 news. t | xt     |        |
| 🍠 englis  | h_word | s. txt |
|           |        |        |
|           |        |        |
| info      |        | status |
|           |        |        |

- 浏览器直接进入默认<TXT>目录,如果磁盘没有此目录, 系统将自动创建一个<TXT>目录
- 电子书文件的格式为txt/lrc/C。
- 一屏幕可以显示9行文字。
- ◎ 电子书的操作
- ◎ 上一行/下一行 在阅读过程中,按<向上>/<向下>键来选择文本中的上一 行/下一行。
- ◎ 上一页/下一页 在阅读过程中,按<向右>/<向左>键来跳转到前一页/后一页。
- ●快速翻页 在阅读过程中,按住<向右>/<向左>键实现快速的向上/向下 翻页。在页面当中显示搜索状态条。在快速翻页过程中按 <播放>键停止快速翻页并跳转到当前页面。
- 查看页面信息 在阅读过程中按<播放>键来查看当前页面的信息,显示信息 包括当前页码和总页数。

PDF created with pdfFactory trial version <u>www.pdffactory.com</u>

### ◎ 0TG备份

- ◎ 进入数码伴侣功能
- 首先将符合UMS协议的存储设备,如数码相机,读卡器,U盘等设备通过转接线或单一的读卡器接入"OTG"接口,然后在主菜单界面选择<数码伴侣>模式

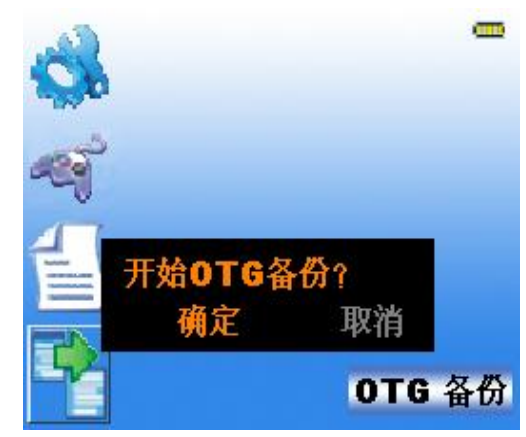

- 按<确 定>键 开始数 码 伴 侣 功 能。

此时指示灯将不停的在闪烁,说明正 在备份,当指示灯停止闪烁时,则说 明备份完成,长按<C>键退出数码伴 侣功能。

当操作完毕后,外部存储设备上的所 有内容将被自动拷贝到播放机的 C:\DSK0000x目录下,每次拷贝操作 将新建一个目录,如DSK00001, DSK00002...等等。

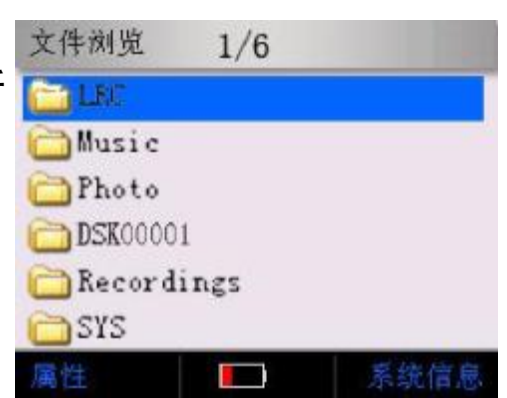

●特别注意:由于本系统为Unicode系统,如果外部存储设备中有中文文件名称,请务必将系统设置为"中文",否则备份操作失败。

● 当出现COPY失败的提示后,请检查各接口是否正确连接, 并重新启动播放器,再次备份。

### ◎ 0TG备份(HI-X6)

- ◎ 进入数码伴侣功能
- 首先将符合UMS协议的存储设备,如数码相机,读卡器,U盘等设备通过转接线或单一的读卡器接入"OTG"接口,然后在主菜单界面选择<数码伴侣>模式

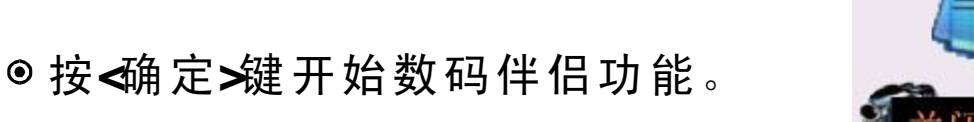

此时屏幕关闭显示,指示灯将不停的 在闪烁,说明正在备份,当指示灯停 止闪烁,屏幕将自动点亮,屏幕显示 "备份成功"的指示。

当操作完毕后,外部存储设备上的所 有内容将被自动拷贝到播放机的 C:\Backup\bak000X目录下,每次拷 贝操作将新建一个目录,如bak0001, bak0002...等等。

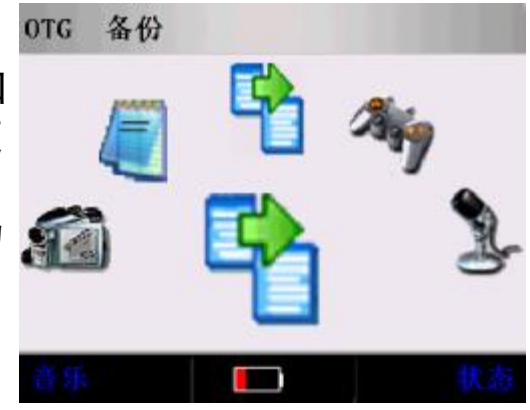

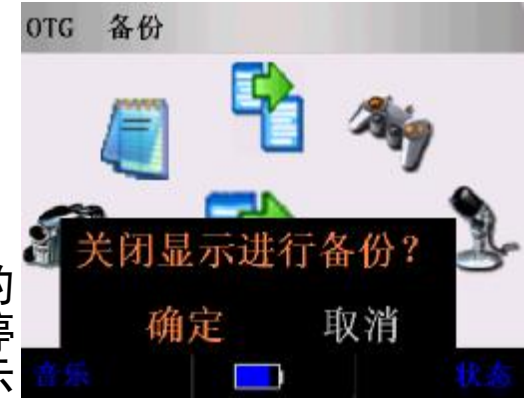

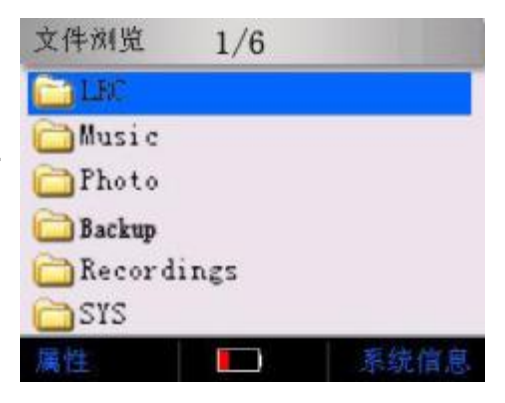

●特别注意:由于本系统为Unicode系统,如果外部存储设备中有中文文件名称,请务必将系统设置为"中文",否则备份操作失败。

● 当出现COPY失败的提示后,请检查各接口是否正确连接, 并重新启动播放器,再次备份。

PDF created with pdfFactory trial version www.pdffactory.com

- ◎ USB连接
- ◎连接计算机
- ●将附带的USB连接线连接到计算机的USB接口(A)和播放器的USB接口(B)。如下图所示:

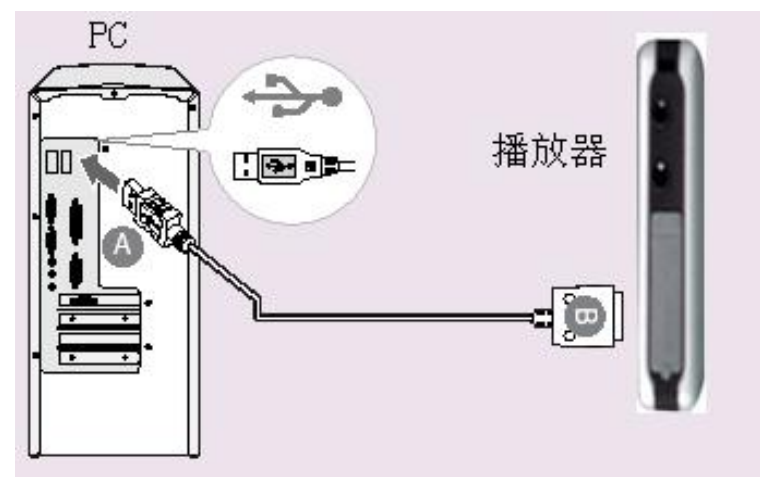

- ◎ 请确定播放器已经打开,这时播放器屏幕 将显示确定对话框。
- ●选择<确定>后按确定键,系统进入
   USB通讯界面。如右图所示:

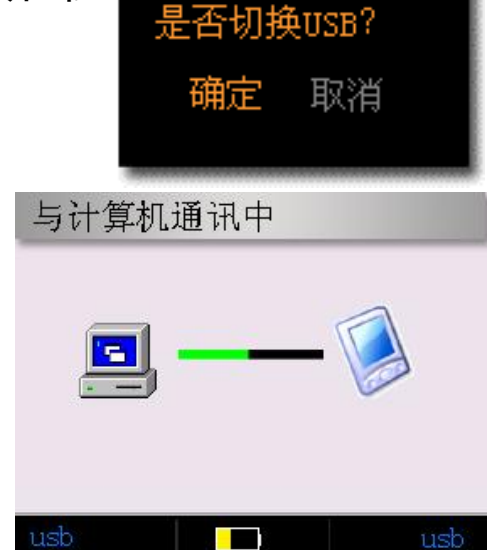

● 如果是初次使用播放器,Windows将显示"找到新硬件"。

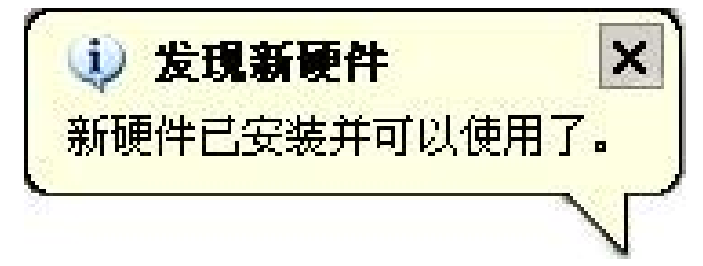

Windows Xp系统显示此界面

PDF created with pdfFactory trial version <u>www.pdffactory.com</u>

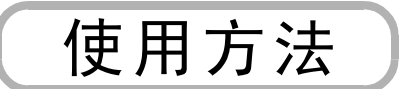

● 在Windows资源管理器中将会出现一个新"本地磁盘"盘符。

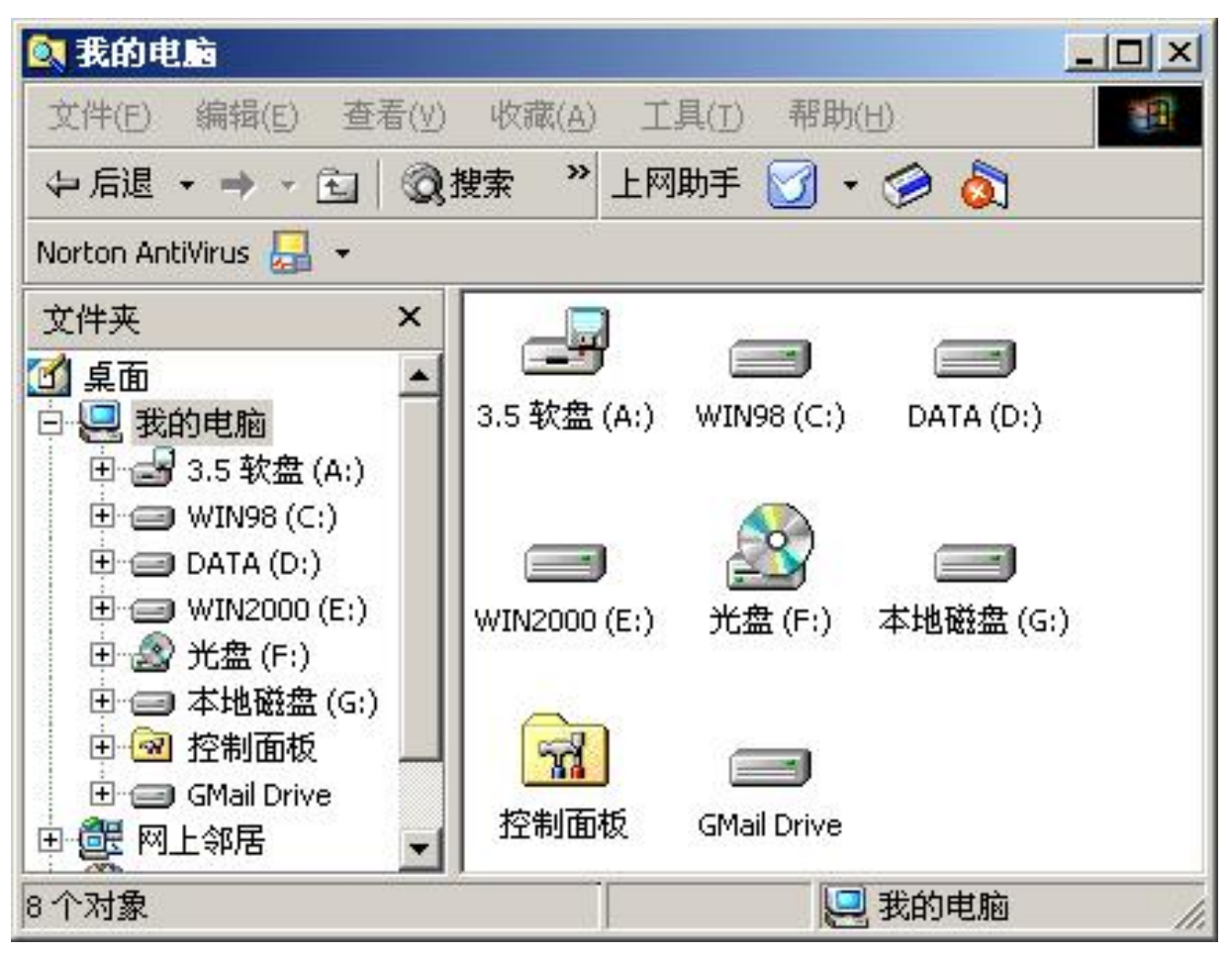

- ●播放器已经安装并正常工作,您就可以象使用U盘一样使用 播放器了。
- 如果您第一次将播放器连接到操作系统为Windows 98/SE的PC机上,则需要安装驱动程序,Windows 2000或更高版本的系统可以实现即插即用。
- 驱动程序的安装见"win dows98下驱动程序安装"。

- ◎ Windows98驱动程序的安装
  ◎ 将驱动程序安装光盘插入光驱。
  ◎ 运行驱动光盘中 "setup.exe"程序。

- ◎ 出现"Select Componets"对话框,选择"Choose Setup Component"项,按"Next"按键。如下图:

| Select Components |                                                                                                    | × |
|-------------------|----------------------------------------------------------------------------------------------------|---|
|                   | Version 1.4.2.0<br>Please select the desired component<br>Choose Setup component<br>Choose UnInstall component |   |
|                   | < <u>B</u> ack <u>N</u> ext > Cancel                                                                           |   |

- ◎ 安装成后,请重新启动机器。
- 参照前文所述将播放器连接计算机即可。

◎ 断开USB连接 ◎ 点击系统栏的"拔下或弹出硬件"的图标。

| 掛 🍓 05:24      | $Windows^{\circledast} XP$ |  |
|----------------|----------------------------|--|
| ¥ 3:14         | Windows® 2000              |  |
| <b>(1</b> 0:41 | Windows® 98SE              |  |

lows® 2000 & Windows® ME

| • | 点击如 | $\mathbf{r}$ | 图弹 | 出的 | 信息 | 0 |
|---|-----|--------------|----|----|----|---|
|---|-----|--------------|----|----|----|---|

停止 USB Mass Storage Device - 驱动器(G:)

● 当"安全地移除硬件"的弹出窗口出现,点击确定键(或者 关闭窗口)并断开USB连接线。

| <ul> <li>         • 安全地移除硬件         <ul> <li>'USB Mass Storage Device' 设备现在可安全地从系统移除。</li> </ul> </li> </ul> | Windows XP      |
|----------------------------------------------------------------------------------------------------|-----------------|
| 安全地移除硬件     ▼       ・     'USB Mass Storage Device' 设备现在可安全地从系统移除。       確定                                  | Windows 2000/Me |

- 安全移除功能在使用一些程序,如Windows资源管理器或 Windows Media Player时可能无法使用。请关闭所有使 用播放器的程序后进行移除硬件的操作。
- 如果不使用安全移除硬件功能而直接断开USB连接,则可 能导致数据错误、丢失乃至磁盘损坏等后果。

#### ◎ 安装字库文件

- ●播放器内置了英文,西欧文字的字库;但是其他字库文件需要安装到磁盘上,如中文字库等。只需要将字库文件拷贝到磁盘第一个分区的<SYS>目录下,重新启动播放器即可。
- ●由于本系统为Unicode编码,在文件浏览,文件拷贝的时候,如果要正确显示或者操作某种语言的文件,必须在"系统设置"中设置相应的语言,否则将可能产生错误。

### ◎更换背景图片

- 在PC上使用图片编辑软件制作您喜欢的背景图片,背景图片 为BMP格式(24bit),建议大小为280\*220,背景图片的名称为BG.BMP
- ●将制作好的BG.BMP拷贝到播放器的SYS目录
- ●重新启动播放器

#### ◎ 更换开机画面

- 在PC上使用图片编辑软件制作您喜欢的开机画面,开机画面 为GIF格式,建议大小为280\*220,开机画面图片的名称为 LOGO.GIF
- 将制作好的LOGO.GIF拷贝到播放器的SYS目录
- ◎重新启动播放器

如果.....应该什么办

#### ◎ 帮助您可能遇到的问题

- ◎ 不能开机
- 请确认您的播放器是否有足够的电量,如果您长时间未使
   用本播放器,请在使用前充电.

### ● 在电量太低的情况下请使用关机充电4小时即可

- ◎ 不能充电
- ◎ 请确认您的电源是否有电;
- ●请检查充电器是否正确连接到本播放器的" ↔ " 接口上 (HI-X6为"PC"接口)数据线是否损坏;

### ● 在电量太低的情况下请使用关机充电4小时即可

- ◎ 不能播放音乐
- ●本播放器支持格式为MPEG1/2/2.5 layer3(ISO compliant) 的比特率为8Kbps~320Kbps,VBR、CBR的MP3音乐文件和比 特率最高192Kbps的WMA音乐文件;
- ◎请使用音乐播放或文件浏览菜单进入音乐播放(如从图片 浏览里进入音乐播放,本播放器将无法识别音乐文件);
- ◎ 无法显示歌词
- ◎ 请确认您是否已经选择"打开LRC";
- ◎ 您的播放器里是否有与当前播放歌曲同名的LRC文件,并 且在同一目录下;
- ◎ 无法播放视频
- ●首先确认您下载的电影是否已经通过本播放器随机配送的 "视频转换软件"转换过; (本播放器只支持.AVI格式的 文件,编码为XVID/DIVX的编码文件)
- 您是否通过"视频"菜单或"文件浏览"方式选择视频文件来播放; (不能通过音乐或图片浏览里进入视频播放)
- ◎ 无法浏览图片
- 本播放器只支持小于6M的24bitBMP、JPG和GIF文件;
   请确认您的图片是否完整;

PDF created with pdfFactory trial version <u>www.pdffactory.com</u>

如果....应该怎么办

- ◎ 不能正常录音
- ●首先确认您已正确选择录音方式; (麦克或线入)
- MIC是否被物体遮住或线入的线是否已连接正常;
- ◎ 是否已经开始录音;
- ◎ 无法使用电子书功能
- ◎ 本播放器可支持电子书的格式: .txt、.lrc、.C
- ◎ 您是否在本播放器的TXT目录下保存有TXT格式的文本文件, 如果保存在其它目录下,请从文件浏览进入查看;
- ◎ 车载发射工作不正常
- ◎确认您播放器的"电台发射"已打开,即:xxx.xMHz;
- ◎将您的收音机调到设置的频率,如果声音不正常,请将您的收音机的频率上下浮动一定的频率;
- ◎ 无法使用OTG备份
- ◎ 您的数码相机或其它存贮设备是否已经与本播放器的 "OTG"接口正确的连接,并选择了OTG备份功能;
- 由于结构的原因,可能您的相机无法在本播放器上正确识别,请使用USB接口的读卡器将您相机里的资料备份到播放器中,具体请咨询经销商;
- ⑦ 无法删除文档 本播放器只能删除空文件夹,如果您的文件夹下面还有子 目录文件,请先进入该目录里面将其删除,然后再删除此 文件夹。
- ◎ 无法复制粘贴文档
- ◎ 您复制文档后,本播放器的右上角是否出现已复制文档的标记,如没有,请重新复制;
- ◎ 若您已复制成功,但无法粘贴,请确认您的文件名是否含有","之类的特殊符号;
- ◎ 无法显示中文 请查看播放器C:\SYS\CHINESE.HZK的文件是否存在, 如果没有该文件请从附送的光盘中下载该文件;

如果....应该怎么办

- ◎播放器工作正常,屏幕无显示
- ◎您可能已经开启了"省电模式",请按任意键("方向键" 除外)关闭省电模式;
- 如果您仍无法开启屏幕显示,您长按"锁定"键解锁;

◉ 按键无效

- ◎请确认您是否已经为按键加锁(屏幕右上方是否有锁形图标,在视频状态下不可见),请长按锁定键解锁;
- ◎ 无法与电脑连接
- 首先确认USB线两端是否正确连接到电脑USB接口和播放器的" ↔ "接口(HI-X6为 "PC"接口);
   您的播放器是否已开机,并选择"切换到USB模式";

 如果按以上方法还不能解决问题,请与当地售后服务部或 经销商联系维修